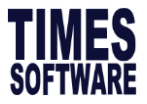

### Steps to change pay group

#### Setup

- 1. Go to Payroll Setup > Pay Group Setup
- 2. Click on New

| Allowance/Deduction   | Global Pay Group Se                                            | etup       |                       |                                       |          |      |      |                   |            |             |             |         |          |   |
|-----------------------|----------------------------------------------------------------|------------|-----------------------|---------------------------------------|----------|------|------|-------------------|------------|-------------|-------------|---------|----------|---|
| Bank Master           | Pay Group                                                      | I          |                       |                                       |          |      | Year |                   |            | 2020        |             |         |          |   |
| Code Setup            | Start Date 01/01/2020                                          |            |                       | End Date                              |          |      |      |                   | 31/12/2020 |             |             |         |          |   |
| Cost Costs Allocation | Day Worked Per Week 5 Daily Rate Formula Working Days/Mth [01] |            |                       | Hour Worked Per Year<br>Working Hours |          |      |      |                   | 2080       |             |             |         |          |   |
|                       | NPL Rate Formula                                               | Worki      | ng Days/Mth [01]      | ۲                                     |          |      | OT H | -<br>Iour Formula | 1          | 48 HOURS/WE | _<br>EK [3] | •       |          |   |
| Formula Setup         | Global Weekly Setting                                          |            |                       |                                       |          |      |      |                   |            |             |             |         |          |   |
| Pay Group Setup       | Week 2 🔻                                                       |            | MON                   | N                                     | TUE      | WED  | тни  | FRI               | SAT        | SUN         |             |         |          |   |
| Pay Group Weekly      | Is Alternate Satur                                             | day?       | Public Holiday as Off | Day?                                  | Week 1   | FULL |      | FULL              | FULL       | FULL        | FULL        | OFF     | OFF      |   |
| Work Code Setup       |                                                                |            |                       |                                       | Week 2   | FULL |      | FULL              | FULL       | FULL        | FULL        | OFF     | OFF      |   |
|                       | NEW SAVE DELETE CANCEL WORKING CALENDAR RE-GENERATE            |            |                       |                                       |          |      |      |                   |            |             |             |         |          |   |
|                       | PERIOD                                                         | START-DATE | MID-DATE              | END-DATE                              | 1st-HALF |      | 2nd- | HALF              | TOTAL      | OT-START DA | TE OT-MID   | DATE OT | END DATE |   |
|                       | 202001                                                         | 01/01/2020 | 15/01/2020            | 31/01/2020                            | 11       |      | 1    | 2                 | 23         |             |             |         |          | * |
|                       | 202002                                                         | 01/02/2020 | 15/02/2020            | 29/02/2020                            | 10       |      | 1    | 0                 | 20         |             |             |         |          |   |

- 3. Set the pay group name (eg. 4.0DAYS), days worked per week and hours worked per year accordingly
- 4. Set the global weekly setting to indicate the working and off
- 5. Click on Save

| Allowance/Deduction    | Global Pay Group S      | etup       |                     |            |          |                  |             |                |              | 1      |             |
|------------------------|-------------------------|------------|---------------------|------------|----------|------------------|-------------|----------------|--------------|--------|-------------|
| Bank Master            | Pay Group<br>Start Date | 4.0        | DAYS                |            |          | Year<br>End Date | 2020        |                | ┶┙           |        |             |
| Code Setup             | Day Worked Per Weel     | k 🗌        | 4                   |            |          | Hour Worked Pe   | er Year     | 1664           |              |        |             |
| Cost Centre Allocation | Daily Rate Formula      | Wo         | rking Days/Mth [01] | ٣          |          | Working Hours    |             | 8              |              |        |             |
| Formula Setup          | NPL Rate Formula        | Wo         | rking Days/Mth [01] | Ŧ          |          | OT Hour Formul   | a           | HOURS/YEAR -   | USER DEFINED | [1] 🔻  |             |
|                        | Global Weekly Setti     | ing        |                     |            | 2        |                  |             |                |              |        |             |
| Pay Group Setup        | Week 2 V                | Day 7      | вотн 🔻              |            | MON      | TUE              | WED         | THU            | FRI          | SAT    | SUN         |
| Pay Group Weekly       | Is Alternate Satur      | :day?<br>1 | Public Holiday as ( | Off Day?   | 1 FULL   | FULL             | FULL        | OFF            | FULL         | OFF    | OFF         |
| Work Code Setup        | 3                       |            |                     |            | 2 FULL   | FULL             | FULL        | OFF            | FULL         | OFF    | OFF         |
|                        | NEW                     | SAVE DE    | LETE CANCEL         |            |          | WORKING CALE     | NDAR RE-GEN | AR RE-GENERATE |              |        |             |
|                        | PERIOD                  | START-DATE | MID-DATE            | END-DATE   | 1st-HALF | 2nd-HALF         | TOTAL       | OT-START DA    | те от-міс    | D DATE | OT-END DATE |
|                        | 202001                  | 01/01/2020 | 15/01/2020          | 31/01/2020 | 9        | 9                | 18          |                |              |        |             |
|                        | 202002                  | 01/02/2020 | 15/02/2020          | 29/02/2020 | 8        | 8                | 16          |                |              |        |             |
|                        | 202003                  | 01/03/2020 | 15/03/2020          | 31/03/2020 | 8        | 10               | 18          |                |              |        |             |
|                        | 202004                  | 01/04/2020 | 15/04/2020          | 30/04/2020 | 9        | 8                | 17          |                |              |        |             |
|                        | 202005                  | 01/05/2020 | 15/05/2020          | 31/05/2020 | 9        | 8                | 17          |                |              |        |             |

### 6. Save successfully

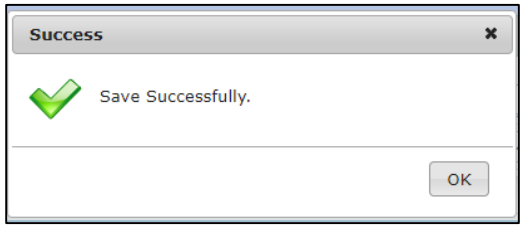

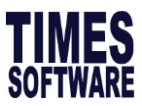

### Assign New Pay Group individually for small group of employees

- 1. Go to Employee > Calendar
- 2. Choose the newly created pay group > Change

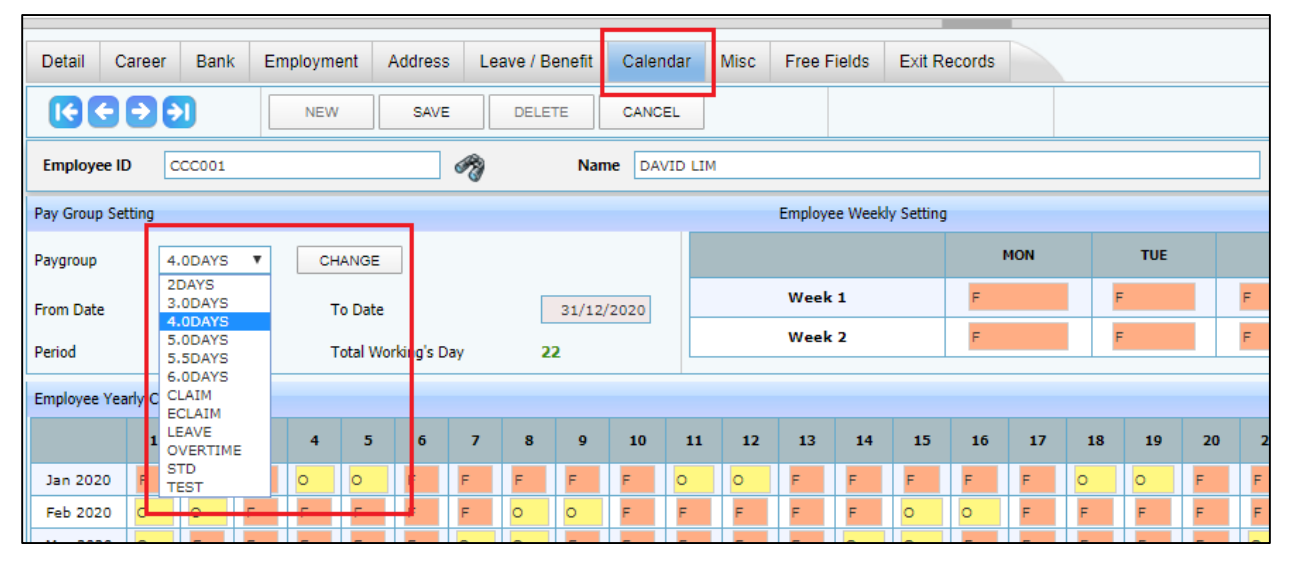

# 3. Click on OK

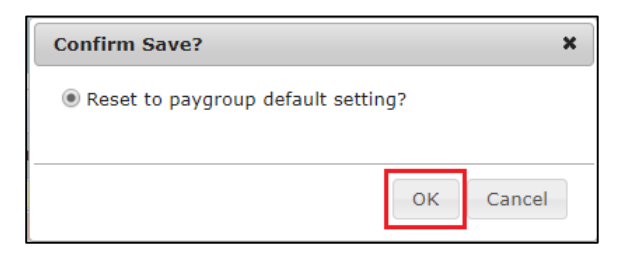

### 4. Changed successfully

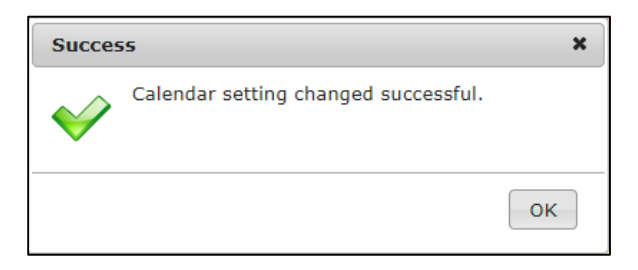

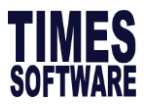

## Mass Assign New Pay Group

1. Go to Utility > Global Change

#### 2. Key in pay group at the searching field > click on pay group

| Initialize New Year   | Global Cha | ange Global Rename Pho | to Upload |                       |       |                        |   |                   |        |      |          |
|-----------------------|------------|------------------------|-----------|-----------------------|-------|------------------------|---|-------------------|--------|------|----------|
| Transfer Emp Record   | pay gr     |                        |           | ROM OPERATION         | VALUE |                        |   | Query Selection   | Type I | Here | <b>v</b> |
| Export/Import         | PROCE      | ESS CANCEL             | EMPLOY    | TEE T CHANGE T        |       |                        |   | Field/Description |        |      |          |
| Global Change         | NO         | DESCRIPTION            | NO        | DESCRIPTION           | NO    | DESCRIPTION            |   |                   |        |      |          |
| Report Footer Message | 37         | AMOUNT PER POINT       | 44        | MEDISAVE SCHEME (T/F) | 99    | SEMI MONTH PERCENTAGE  | * |                   |        |      |          |
|                       | 33         | BANK PARTICULARS       | 9         | NATIONALITY CODE      | 3     | SEMI MONTHLY           |   |                   |        |      |          |
|                       | 2          | BONUS FACTOR           | 32        | NOTICE PERIOD         | 38    | SERVICE CODE           |   |                   |        |      |          |
|                       | 14         | BRANCH CODE            | 7         | NPL RATE FORMULA      | 36    | SERVICE POINT          |   |                   |        |      |          |
|                       | 30         | CHANGE CPF/SDF/FWL     | 25        | PASSPORT PERIOD       | 47    | STOP PAYMENT INDICATOR |   |                   |        |      |          |
|                       | 18         | CLASSIFICATION CODE    | 40        | PAY GROUP             | 34    | TERMINATION CODE       |   |                   |        |      |          |
|                       | 39         | CPF/LEVY               | 1         | PAY TYPE              | 35    | TERMINATION STATUS     |   |                   |        |      |          |

- 3. Choose the newly created pay group under value
- 4. Choose the query accordingly (choose 'ACTIVE STAFF' if applicable to all employees)
- 5. Click Process

| Initialize New Year   | Global Change Global Re | ename Photo Upload |                       |         |                        |   |                                                                                      |                |  |
|-----------------------|-------------------------|--------------------|-----------------------|---------|------------------------|---|--------------------------------------------------------------------------------------|----------------|--|
| Transfer Emp Record   | Type here               | CHANGE FF          | ROM OPERATION         | VALUE   |                        |   | Query Selection                                                                      | ACTIVE STAFF   |  |
| Export/Import         | PROCESS CAI             | NCEL               | EE Y CHANGE Y         | 4.0DAYS |                        | Ŧ | Field/Description                                                                    | 40 PAY GROUP   |  |
| Global Change         | NO DESCRIPTION          | NO                 | DESCRIPTION           | NO      | DESCRIPTION            |   |                                                                                      |                |  |
| Report Footer Message | 37 AMOUNT PER POI       | INT 44             | MEDISAVE SCHEME (T/F) | 99      | SEMI MONTH PERCENTAGE  | ^ |                                                                                      |                |  |
|                       | 33 BANK PARTICULA       | IRS 9              | NATIONALITY CODE      | 3       | SEMI MONTHLY           |   | Warning                                                                              |                |  |
|                       | 2 BONUS FACTOR          | 32                 | NOTICE PERIOD         | 38      | SERVICE CODE           |   | Employee pay group details and calendar will gener<br>base on the selected pay group |                |  |
|                       | 14 BRANCH CODE          | 7                  | NPL RATE FORMULA      | 36      | SERVICE POINT          |   | buse on the star                                                                     | and buy Brooks |  |
|                       | 30 CHANGE CPF/SDF       | F/FWL 25           | PASSPORT PERIOD       | 47      | STOP PAYMENT INDICATOR |   |                                                                                      |                |  |
|                       | 18 CLASSIFICATION       | CODE 40            | PAY GROUP             | 34      | TERMINATION CODE       |   |                                                                                      |                |  |

## 6. Click OK

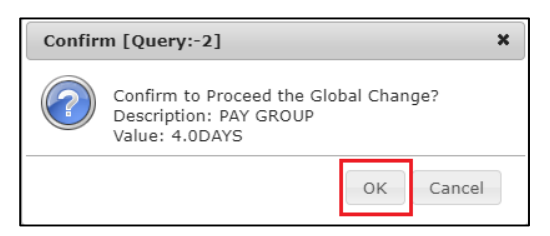

## 7. Changed successfully

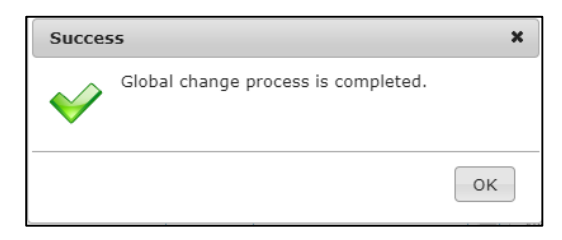